# **Embedded Workshop**

While you are waiting for the Workshop to begin...

1. Make sure you are connected to the local Wifi Guest Password: ?????????

2. Needed: Laptop & Internet connection Raspberry Pi, any model, or BeagleBone. Monitor, Keyboard & Mouse

USB and video cables.

Don't forget your power cords.

DS3231 module, LED(s) with limiting resistors Breadboard and jumper wires.

DS3231 will be available for \$2.00 each.

To make things easy please use Raspberry Pi with latest OS Raspbian Jessie w/Pixel to match what will be presented. Version 1/11/2017 was used for this Workshop.

|      | Please sign in |               |  |  |  |  |  |  |  |  |  |  |  |  |
|------|----------------|---------------|--|--|--|--|--|--|--|--|--|--|--|--|
| Name | Member Y/N     | Email address |  |  |  |  |  |  |  |  |  |  |  |  |
|      |                |               |  |  |  |  |  |  |  |  |  |  |  |  |
|      |                |               |  |  |  |  |  |  |  |  |  |  |  |  |
|      |                |               |  |  |  |  |  |  |  |  |  |  |  |  |
|      |                |               |  |  |  |  |  |  |  |  |  |  |  |  |
|      |                |               |  |  |  |  |  |  |  |  |  |  |  |  |

## Raspberry Pi GPIO I2c SPI

JIM MERKEL & RUSTY CAIN

JAN 25, 2017

#### Enable GPIO, I2C and SPI sudo raspi-config

| မြှာ pi@walle-pi3-8gig: ~      |                                                                                                    | x |
|--------------------------------|----------------------------------------------------------------------------------------------------|---|
|                                |                                                                                                    | - |
|                                |                                                                                                    |   |
|                                |                                                                                                    |   |
|                                |                                                                                                    |   |
| Raspberry Pi Software Cor      | nfiguration Tool (raspi-config)                                                                                                    | 1 |
| 1 Expand Filesystem            | Ensures that all of the SD card s                                                                                                    |   |
| 2 Change User Password         | Change password for the default u                                                                                                    |   |
| 3 Boot Options                 | Configure options for start-up                                                                                                    |   |
| 4 Internationalisation Options | Set up language and regional sett                                                                                                    |   |
| 5 Enable Camera                | Enable this Pi to work with the R                                                                                                    |   |
| 6 Overclock                    | Configure overclocking for your P                                                                                                    |   |
| 7 Advanced Options             | Configure advanced settings                                                                                                    |   |
| 8 About raspi-config           | Information about this configurat                                                                                                    |   |
|                                |                                                                                                    |   |
|                                |                                                                                                    |   |
|                                |                                                                                                    |   |
|                                |                                                                                                    |   |
| <select></select>              | <finish></finish>                                                                                                    |   |
|                                |                                                                                                    |   |
|                                |                                                                                                    | = |
|                                |                                                                                                    |   |
|                                |                                                                                                    |   |
|                                |                                                                                                    |   |
|                                |                                                                                                    |   |
|                                |                                                                                                    | Ţ |
|                                | THE OWNER AND A DECIMAL AND A DECIMAL AND A |   |
|                                |                                                                                                    |   |

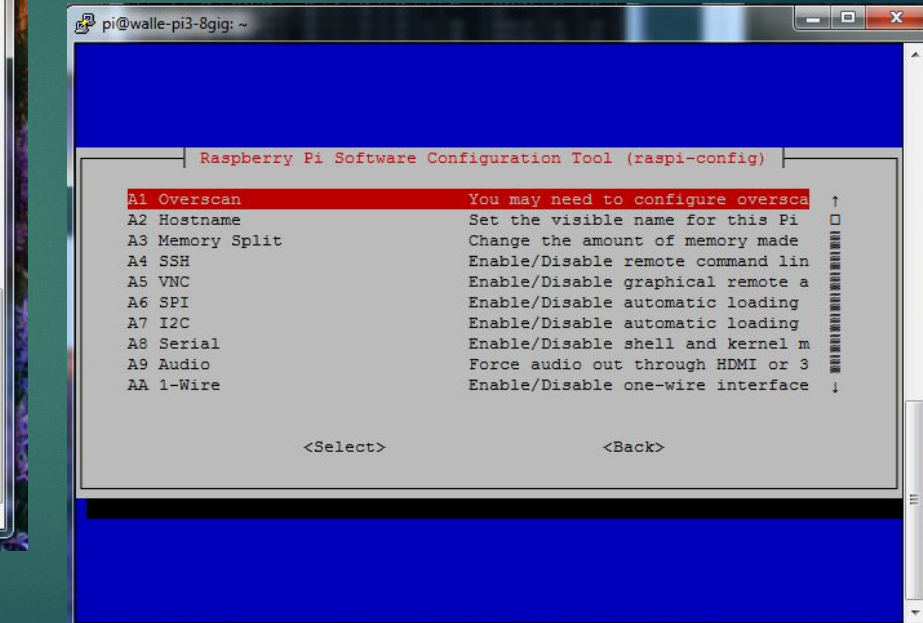

# PI Pin Out

- Make sure you are connecting to the correct Pins!
- Not all Pin Outs documentation is going to match your Pi.
- Make sure you know what the Pin you have chosen can do what you want.
  - Example: using gpio2 & gpio3 pins to blink an LED and then discover you also need I2C.
  - Example: using gpio14 and gpio15 to blink and LED and then discover you want an RS232 connection. (TX – RX)
- Carefully connect to the 3.3 5.0 & GND!

#### Raspberry Pi 3 GPIO Header

| Pin# | NAME                               |                     | NAME                               | Pin# |
|------|------------------------------------|---------------------|------------------------------------|------|
| 01   | 3.3v DC Power                      |                     | DC Power 5v                        | 02   |
| 03   | GPIO02 (SDA1, I <sup>2</sup> C)    | $\bigcirc \bigcirc$ | DC Power <b>5v</b>                 | 04   |
| 05   | GPIO03 (SCL1, I <sup>2</sup> C)    | $\bigcirc \bigcirc$ | Ground                             | 06   |
| 07   | GPIO04 (GPIO_GCLK)                 | $\bigcirc \bigcirc$ | (TXD0) GPIO14                      | 08   |
| 09   | Ground                             | 00                  | (RXD0) GPIO15                      | 10   |
| 11   | GPIO17 (GPIO_GEN0)                 | $\bigcirc \bigcirc$ | (GPIO_GEN1) GPIO18                 | 12   |
| 13   | GPIO27 (GPIO_GEN2)                 | $\bigcirc \bigcirc$ | Ground                             | 14   |
| 15   | GPIO22 (GPIO_GEN3)                 | $\bigcirc \bigcirc$ | (GPIO_GEN4) GPIO23                 | 16   |
| 17   | 3.3v DC Power                      | $\bigcirc \bigcirc$ | (GPIO_GEN5) GPIO24                 | 18   |
| 19   | GPIO10 (SPI_MOSI)                  | $\bigcirc \bigcirc$ | Ground                             | 20   |
| 21   | GPIO09 (SPI_MISO)                  | $\odot$             | (GPIO_GEN6) GPIO25                 | 22   |
| 23   | GPIO11 (SPI_CLK)                   | $\odot$             | (SPI_CE0_N) GPIO08                 | 24   |
| 25   | Ground                             | $\bigcirc \bigcirc$ | (SPI_CE1_N) GPIO07                 | 26   |
| 27   | ID_SD (I <sup>2</sup> C ID EEPROM) | $\odot$             | (I <sup>2</sup> C ID EEPROM) ID_SC | 28   |
| 29   | GPIO05                             | $\bigcirc \bigcirc$ | Ground                             | 30   |
| 31   | GPIO06                             | $\bigcirc \bigcirc$ | GPIO12                             | 32   |
| 33   | GPIO13                             | $\bigcirc \bigcirc$ | Ground                             | 34   |
| 35   | GPIO19                             | $\mathbf{O}$        | GPIO16                             | 36   |
| 37   | GPIO26                             | $\bigcirc \bigcirc$ | GPIO20                             | 38   |
| 39   | Ground                             | 00                  | GPIO21                             | 40   |
|      |                                    |                     |                                    |      |

www.element14.com/RaspberryPi

Rev. 2

29/02/2016

## gpio commands

| +   |    |         | ÷ | Mode |   | V | ł | Phy | 731 | cal | ÷ | ۷ | ł | Mode | 1 | Name    | WPi | I BCW |
|-----|----|---------|---|------|---|---|---|-----|-----|-----|---|---|---|------|---|---------|-----|-------|
| - E |    | 3.37    | Ī |      | Ī |   | ľ | 1   | 11  | 2   | Ī |   | I |      | Ē | 5v      |     | +<br> |
| 2   | 8  | SDA.1   | Ē | ALT0 | É | 1 | Ľ | 3   | ΪŤ  | 4   | Ē |   | Ľ |      | Ľ | 5V      |     | Ľ.    |
| 3   | 9  | SCL.1   | T | ALT0 | Ľ | 1 | Ľ | 5   | Ш   | 6   | Ľ |   | Ľ |      | Ľ | 0v      |     | Ľ.    |
| 4   | 7  | GPIO. 7 | Ľ | IN   | É | 1 | Ľ | 7   | Π   | 8   |   | 0 | Ľ | IN   | Ľ | TxD     | 15  | 14    |
| Ē   |    | 07      | Ľ |      | Ľ |   | Ľ | 9   | Ш   | 10  | Ľ | 1 | Ľ | IN   | Ľ | RxD     | 16  | 15    |
| 17  | 0  | GPIO. 0 | Ľ | OUT  | Ľ | 0 | Ľ | 11  | Π   | 12  | Ľ | 0 | Ľ | ALT0 | Ľ | GPIO. 1 | 1   | 18    |
| 27  | 2  | GPIO. 2 | Ľ | IN   | Ľ | 0 | Ľ | 13  | Π   | 14  | Ľ |   | Ľ |      | Ľ | 0v      |     | ĺ.    |
| 22  | 3  | GPIO. 3 | Ľ | IN   | Ľ | 0 | Ľ | 15  | Ш   | 16  | Ľ | 0 | Ľ | IN   | Ľ | GPIO. 4 | 4   | 23    |
| E   |    | 3.37    | Ľ |      | É |   | Ľ | 17  | ĒΪ  | 18  |   | 0 | Ľ | IN   | Ľ | GPIO. 5 | 5   | 24    |
| 10  | 12 | MOSI    | Ľ | ALT0 | É | 0 | Ľ | 19  | Ш   | 20  | Ľ |   | Ľ |      | Ľ | 0v      |     | Ē     |
| 9 [ | 13 | MISO    | I | ALT0 | Ľ | 0 | Ľ | 21  | Π   | 22  | Ľ | 0 | Ľ | IN   | Ľ | GPIO. 6 | 6   | 25    |
| 11  | 14 | SCLK    | Ľ | ALT0 | Ľ | 0 | Ľ | 23  | Ш   | 24  | Ľ | 1 |   | OUT  | Ľ | CE0     | 10  | 8     |
| Ē   |    | 07      | Ľ |      | Ľ |   | Ľ | 25  | Ш   | 26  | Ľ | 1 | Ľ | OUT  | Ľ | CE1     | 11  | 7     |
| 0 [ | 30 | SDA.0   | Ľ | IN   | Ľ | 1 | Ľ | 27  | Ш   | 28  | Ľ | 1 | Ľ | IN   | Ľ | SCL.0   | 31  | 1     |
| 5 [ | 21 | GPIO.21 | Ľ | IN   | É | 1 | Ľ | 29  | Π   | 30  | Ľ |   | Ľ |      | Ľ | 0v      |     | Ē     |
| 6 [ | 22 | GPIO.22 | Ľ | IN   | Ē | 1 | Ľ | 31  | Π   | 32  |   | 0 | Ľ | IN   | Ľ | GPIO.26 | 26  | 12    |
| 13  | 23 | GPIO.23 |   | IN   | É | 0 | Ľ | 33  | ĒΪ  | 34  | Ľ |   | Ľ |      | Ľ | 0v      |     | l.    |
| 19  | 24 | GPIO.24 | Ľ | ALT0 | Ľ | 0 | Ľ | 35  | ΕĒ  | 36  |   | 0 | Ľ | IN   | Ľ | GPIO.27 | 27  | 16    |
| 26  | 25 | GPIO.25 |   | IN   | Ľ | 0 | Ľ | 37  | Π   | 38  |   | 0 |   | ALT0 | Ľ | GPIO.28 | 28  | 20    |
|     |    | 07      |   |      | I |   |   | 39  | П   | 40  |   | 0 |   | ALT0 | I | GPI0.29 | 29  | 21    |

pi@walle-pi3-8gig:- \$ gpio exports
GPIO Pins exported:
 4: in 1 none
 17: out 0 none

pi@walle-pi3-8gig: gpio -v
gpio version: 2.32
Copyright (c) 2012-2015 Gordon Henderson
This is free software with ABSOLUTELY NO WARRANTY.
For details type: gpio -warranty

Raspberry Pi Details:

- Type: Pi 3, Revision: 02, Memory: 1024MB, Maker: Embest
- \* Device tree is enabled.
- \* This Raspberry Pi supports user-level GPIO access.
  - -> See the man-page for more details
  - -> ie. export WIRINGPI GPIOMEM=1

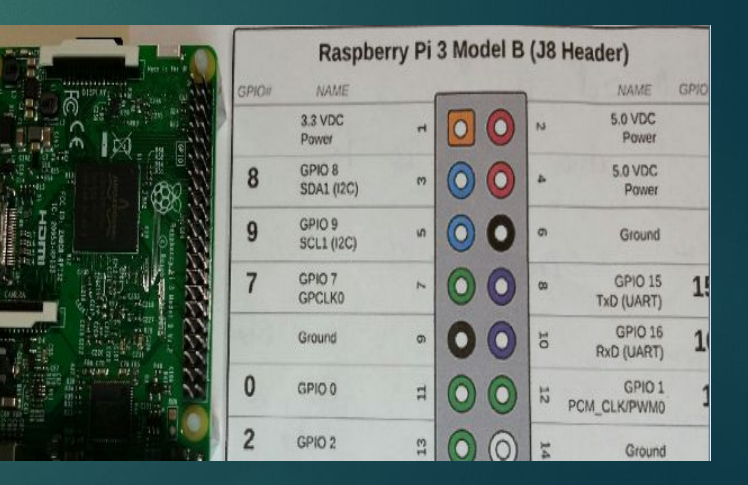

## Write a bash script to control a Pin

- sudo nano flash.sh
- #!/bin/bash
- # short script flash LED gpio17
- echo 17 > /sys/class/gpio/export
- ▶ sleep 0.5
- echo "out" > /sys/class/gpio/gpio17/direction
- ► COUNTER=0
- while [ \$COUNTER -It 100000 ]; do
- echo 1 > /sys/class/gpio/gpio17/value
- Iet COUNTER=COUNTER+1
- echo 0 > /sys/class/gpio/gpio17/value
- done
- echo 17 > /sys/class/gpio/unexport

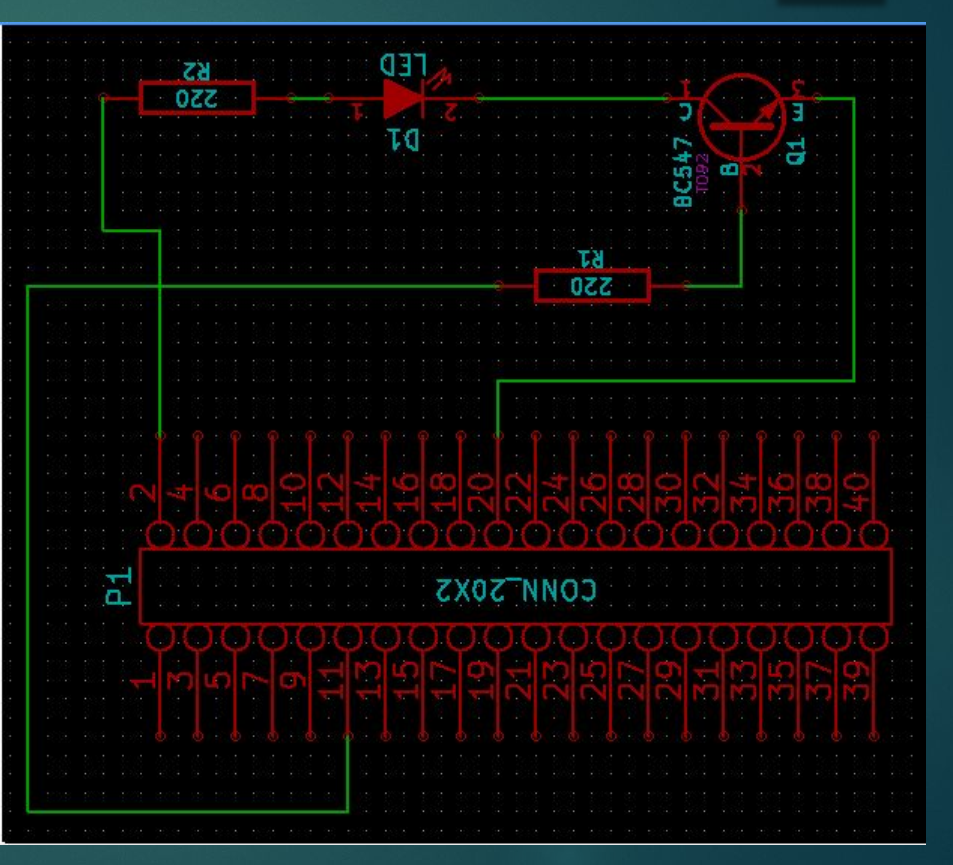

# Using a GPIO pin

- Go to GPIO directory
- cd /sys/class/gpio
- /sys/class/gpio \$ Is
- export
- gpio
- gpiochip0
- gpiochip100
- Unexport
- Configure "export" and "unexport" for full access:
   chmod 222 export unexport

- Enable and Disable Pin 17
  - echo 17 > /sys/class/gpio/export
  - echo 17 > /sys/class/gpio/unexport
- Setup Pin 17 for output or input
  - echo "out" > /sys/class/gpio/gpio17/direction
  - echo "high" > /sys/class/gpio/gpio17/direction
  - echo "low" > /sys/class/gpio/gpio17/direction
  - echo "in" > /sys/class/gpio/gpio17/direction
- Set the High with a 1
  - echo 1 > /sys/class/gpio/gpio17/value
    Set the Low with a 0
  - echo 0 > /sys/class/gpio/gpio17/value

# Using a GPIO pin (Bash Shell)

- cd /sys/class/gpio
- chmod 222 export unexport
- echo 4 > export
- cd gpio4
- ▶ <mark>|s</mark> -|
  - active\_low
  - device -> ../../../3f200000.gpio
  - direction
  - edge
  - power
  - subsystem -> ../../../../../class/gpio
  - uevent
  - value

- cat direction
  - ▶ in
- echo out > direction (options: "in", "out", "low", "high")
   out
- echo 1 > value (Turns the LED on)
- echo 0 > value (Turns the LED off)
- Type the following on the command line:
  - for i in {1..10}; do echo 1 > value; sleep 1; echo 0 > value; sleep 1; done

| pi@wa | lle-r | i3- | 8gig:- | gpio | exports |
|-------|-------|-----|--------|------|---------|
| GPIO  | Pins  | exp | orted: |      |         |
| 4:    | in    | 1   | none   |      |         |
| 17:   | out   | 0   | none   |      |         |

#### Interacting with GPIOs from a shell script

Shell script to blink LED connected to

#### GPIO4

```
E#!/bin/bash
 2
     #File: test1.sh
 3
     #wPi GPI04 is BCM 23 if not using wPi it would be GPI04
     #Shell script to blink LED connected to GPI04
 4
 5
      export GREENLED=23
      echo "Blink LED connected to GPIO$GREENLED"
 6
 7
      sleep 0.5
      echo "$GREENLED" > /sys/class/gpio/export
 8
 9
      sleep 0.5
      echo out > /sys/class/gpio/gpio"$GREENLED"/direction
10
11
      sleep 0.5
      for i in {1..10}
12
13
      do
       echo 1 > /sys/class/gpio/gpio"$GREENLED"/value
14
       sleep 1
15
       echo 0 > /sys/class/gpio/gpio"$GREENLED"/value
16
       sleep
17
18
      done
19
      echo "$GREENLED" > /sys/class/gpio/unexport
20
```

#### Make it executable

- After creating the shell script, change the file's mode such that it's executable.
- Choose one Each of these commands will set the user permission for execute:
- chmod u=rwx test1.sh
- chmod u+x test1.sh
- chmod 755 test1.sh
- u is for user, g is for group, o is for others.
- r is for read permission, w is for write permission, x is for execute permission.
- Now, run your shell script
- \$ ./test1.sh

#### Problems with your Program?

- Copied from Windows causes problems. Look for carriage returns.
- Here are some fixs:
- Look for 0D by using hexdump -C filename
- Remove Carriage Returns:
- cat filename | tr -d "\r \n" > filename2
- Nano filename & remove carriage returns

|   | pi@walle-j | pi3- | -8g | ig: |    | he | kdur | np · | -C | gpiot | cog | gle | .sh |    |    |    |    |                                  |
|---|------------|------|-----|-----|----|----|------|------|----|-------|-----|-----|-----|----|----|----|----|----------------------------------|
|   | 00000000   | 23   | 21  | 2f  | 62 | 69 | 6e   | 2f   | 62 | 61    | 73  | 68  | 0a  | 2f | 73 | 79 | 73 | #!/bin/bash./sys                 |
|   | 00000010   | 2f   | 63  | 6C  | 61 | 73 | 73   | 2f   | 67 | 70    | 69  | 6f  | 2f  | 65 | 78 | 70 | 6f | <pre>//class/gpio/expo/</pre>    |
|   | 00000020   | 72   | 74  | 20  | 47 | 50 | 49   | 4f   | 3d | 31    | 37  | 0a  | 73  | 6c | 65 | 65 | 70 | rt GPIO=17.sleep                 |
|   | 00000030   | 20   | 30  | 2e  | 35 | 0a | 65   | 63   | 68 | 6f    | 20  | 31  | 37  | 20 | 3e | 20 | 2f | 0.5.echo 17 > /                  |
|   | 00000040   | 73   | 79  | 73  | 2f | 63 | 6c   | 61   | 73 | 73    | 2f  | 67  | 70  | 69 | 6f | 2f | 65 | sys/class/gpio/e                 |
|   | 00000050   | 78   | 70  | 6f  | 72 | 74 | 0a   | 73   | 6c | 65    | 65  | 70  | 20  | 30 | 2e | 35 | 0a | xport.sleep 0.5.                 |
|   | 00000060   | 65   | 63  | 68  | 6f | 20 | 22   | 6f   | 75 | 74    | 22  | 20  | 3e  | 20 | 2f | 73 | 79 | echo "out" > /sy                 |
|   | 00000070   | 73   | 2f  | 63  | 6c | 61 | 73   | 73   | 2f | 67    | 70  | 69  | 6f  | 2f | 67 | 70 | 69 | <pre> s/class/gpio/gpi </pre>    |
|   | 00000080   | 6f   | 31  | 37  | 2f | 64 | 69   | 72   | 65 | 63    | 74  | 69  | 6f  | 6e | 0a | 73 | 6c | [017/direction.sl]               |
| I | 00000090   | 65   | 65  | 70  | 20 | 30 | 2e   | 35   | 0a | 65    | 63  | 68  | 6f  | 20 | 22 | 6f | 75 | eep 0.5.echo "ou                 |
| l | 000000a0   | 74   | 22  | 20  | 3e | 20 | 2f   | 73   | 79 | 73    | 2f  | 63  | 6c  | 61 | 73 | 73 | 2f | <pre> t" &gt; /sys/class/ </pre> |
| l | 000000b0   | 67   | 70  | 69  | 6f | 2f | 67   | 70   | 69 | 6f    | 24  | 47  | 50  | 49 | 4f | 2f | 64 | gpio/gpio\$GPIO/d                |
| l | 000000c0   | 69   | 72  | 65  | 63 | 74 | 69   | 6f   | 6e | 0a    | 66  | 6f  | 72  | 20 | 69 | 20 | 69 | irection.for i i                 |
| l | 000000d0   | 6e   | 20  | 7b  | 31 | 2e | 2e   | 35   | 30 | 7d    | 0a  | 64  | 6f  | 0a | 65 | 63 | 68 | n {150}.do.ech                   |
|   | 000000e0   | 6f   | 20  | 31  | 20 | 3e | 20   | 2f   | 73 | 79    | 73  | 2f  | 63  | 6c | 61 | 73 | 73 | o 1 > /sys/class                 |
|   | 000000f0   | 2f   | 67  | 70  | 69 | 6f | 2f   | 67   | 70 | 69    | 6f  | 31  | 37  | 2f | 76 | 61 | 6c | <pre>//gpio/gpio17/val </pre>    |
|   | 00000100   | 75   | 65  | 0a  | 73 | 6c | 65   | 65   | 70 | 20    | 30  | 2e  | 35  | 0a | 65 | 63 | 68 | ue.sleep 0.5.ech                 |
|   | 00000110   | 6f   | 20  | 30  | 20 | 3e | 20   | 2f   | 73 | 79    | 73  | 2f  | 63  | 6c | 61 | 73 | 73 | o 0 > /sys/class                 |
|   | 00000120   | 2f   | 67  | 70  | 69 | 6f | 2f   | 67   | 70 | 69    | 6f  | 31  | 37  | 2f | 76 | 61 | 6c | <pre>//gpio/gpio17/val </pre>    |
|   | 00000130   | 75   | 65  | 0a  | 73 | 6C | 65   | 65   | 70 | 20    | 30  | 2e  | 35  | 0a | 65 | 63 | 68 | ue.sleep 0.5.ech                 |
|   | 00000140   | 6f   | 20  | 31  | 20 | 3e | 20   | 2f   | 73 | 79    | 73  | 2f  | 63  | 6c | 61 | 73 | 73 | <pre> o 1 &gt; /sys/class </pre> |
|   | 00000150   | 2f   | 67  | 70  | 69 | 6f | 2f   | 67   | 70 | 69    | 6f  | 31  | 37  | 2f | 76 | 61 | 6C | <pre>//gpio/gpio17/val </pre>    |
|   | 00000160   | 75   | 65  | 0a  | 73 | 6C | 65   | 65   | 70 | 20    | 30  | 2e  | 35  | 0a | 65 | 63 | 68 | ue.sleep 0.5.ech                 |
|   | 00000170   | 6f   | 20  | 30  | 20 | 3e | 20   | 2f   | 73 | 79    | 73  | 2f  | 63  | 6C | 61 | 73 | 73 | o 0 > /sys/class                 |
|   | 00000180   | 2f   | 67  | 70  | 69 | 6f | 2f   | 67   | 70 | 69    | 6f  | 31  | 37  | 2f | 76 | 61 | 6C | <pre>//gpio/gpio17/val </pre>    |
|   | 00000190   | 75   | 65  | 0a  | 64 | 6f | 6e   | 65   | 0a | 65    | 63  | 68  | 6f  | 20 | 31 | 37 | 20 | ue.done.echo 17                  |
|   | 000001a0   | 3e   | 20  | 2f  | 73 | 79 | 73   | 2f   | 63 | 6C    | 61  | 73  | 73  | 2f | 67 | 70 | 69 | <pre> &gt; /sys/class/gpi </pre> |
|   | 000001b0   | 6f   | 2f  | 75  | 6e | 65 | 78   | 70   | 6f | 72    | 74  | 0a  | 0a  |    |    |    |    | <pre> o/unexport </pre>          |
|   | 000001ba   |      |     |     |    |    |      |      |    |       |     |     |     |    |    |    |    |                                  |

#### GPIO using C or C++ Programs using system() API

- Interacting with GPIOs within a C / C++ program using system() API:
- Using a your favorite editor
  - (We recommend "Geany", already installed on Raspberry Pi)
- Enter the following C / C++ program:
  - File: blinkgpio.cpp
- Compile and link the above program, using gcc:
  - gcc -o blinkgpio blinkgpio.cpp

#### GPIO using C or C++ Programs

- Interacting with GPIOs within a C / C++ program:
- Using a your favorite editor
  - (We recommend "Geany", already installed on Raspberry Pi)
- Enter the following C / C++ program:
  - ► File: gpiotest1.cpp
- Compile and link the above program, using gcc:
   gcc -o gpiotest1 gpiotest1.cpp

#### GPIO using C or C++ Programs using Memory Mapped

- Interacting with GPIOs within a C / C++ program using Memory Mapped GPIO:
- Using a your favorite editor
  - (We recommend "Geany", already installed on Raspberry Pi)
- Enter the following C / C++ program:
  - File: gpio\_map.cpp
- Compile and link the above program, using gcc:
  - ► gcc -o gpio\_map gpio\_map.cpp

## I2C LINUX - i2c-tools

- cd /dev
- ▶ Is −al Look for i2c-1 i2c-0
  - ► ls /dev/i2c\*
- ► i2cdetect -y 1

| pie | wall | le-j | p13- | -8g | ig: | i2 | cde | tect | t -: | y 1 |   |    |   |   |   |
|-----|------|------|------|-----|-----|----|-----|------|------|-----|---|----|---|---|---|
|     |      | 1    | 2    | 3   | 4   | 6  | 7   | 8    | 9    | a   | b |    | d | e | f |
| 00: |      |      |      |     |     |    |     |      |      |     |   |    |   |   |   |
| 10: |      |      |      |     |     |    |     |      |      |     |   |    |   |   |   |
| 20: |      |      |      |     |     |    |     |      |      |     |   |    |   |   |   |
| 30: |      |      |      |     |     |    |     |      |      |     |   | 3c |   |   |   |
| 40: |      |      |      |     |     |    |     |      |      |     |   |    |   |   |   |
| 50: |      |      |      |     |     |    |     |      |      |     |   |    |   |   |   |
| 60: |      |      |      |     |     |    |     |      |      |     |   |    |   |   |   |
| 70: |      |      |      |     |     |    |     |      |      |     |   |    |   |   |   |

|     | 0 | 1 | 2 | 3 | 4 | 6 | 7 | 8 | 9 | a | b | d | e | f |
|-----|---|---|---|---|---|---|---|---|---|---|---|---|---|---|
| 00: |   |   |   |   |   |   |   |   |   |   |   |   |   |   |
| 10: |   |   |   |   |   |   |   |   |   |   |   |   |   |   |
| 20: |   |   |   |   |   |   |   |   |   |   |   |   |   |   |
| 30: |   |   |   |   |   |   |   |   |   |   |   |   |   |   |
| 40: |   |   |   |   |   |   |   |   |   |   |   |   |   |   |
| 50: |   |   |   |   |   |   |   |   |   |   |   |   |   |   |
| 60: |   |   |   |   |   |   |   |   |   |   |   |   |   |   |
| 70: |   |   |   |   |   |   |   |   |   |   |   |   |   |   |

| l2cc | lum | р-у |
|------|-----|-----|
|------|-----|-----|

| pi@ | wall | le-j | pi3- | -8g: | ig: |    | 12¢ | cdur | mp · | -у : | 1 0: | <b>x</b> 50 | b  |    |    |    |                  |
|-----|------|------|------|------|-----|----|-----|------|------|------|------|-------------|----|----|----|----|------------------|
|     | 0    | 1    | 2    | 3    | 4   | 5  | 6   | 7    | 8    | 9    | a    | b           | C  | d  | e  | f  | 0123456789abcdef |
| 00: | ff   | ff   | ff   | ff   | ff  | ff | ff  | ff   | ff   | ff   | ff   | ff          | ff | ff | ff | ff |                  |
| 10: | ff   | ff   | ff   | ff   | ff  | ff | ff  | ff   | ff   | ff   | ff   | ff          | ff | ff | ff | ff |                  |
| 20: | ff   | ff   | ff   | ff   | ff  | ff | ff  | ff   | ff   | ff   | ff   | ff          | ff | ff | ff | ff |                  |
| 30: | ff   | ff   | ff   | ff   | ff  | ff | ff  | ff   | ff   | ff   | ff   | ff          | ff | ff | ff | ff |                  |
| 40: | ff   | ff   | ff   | ff   | ff  | ff | ff  | ff   | ff   | ff   | ff   | ff          | ff | ff | ff | ff |                  |
| 50: | ff   | ff   | ff   | ff   | ff  | ff | ff  | ff   | ff   | ff   | ff   | ff          | ff | ff | ff | ff |                  |
| 60: | ff   | ff   | ff   | ff   | ff  | ff | ff  | ff   | ff   | ff   | ff   | ff          | ff | ff | ff | ff |                  |
| 70: | ff   | ff   | ff   | ff   | ff  | ff | ff  | ff   | ff   | ff   | ff   | ff          | ff | ff | ff | ff |                  |
| 80: | ff   | ff   | ff   | ff   | ff  | ff | ff  | ff   | ff   | ff   | ff   | ff          | ff | ff | ff | ff |                  |
| 90: | ff   | ff   | ff   | ff   | ff  | ff | ff  | ff   | ff   | ff   | ff   | ff          | ff | ff | ff | ff |                  |
| a0: | ff   | ff   | ff   | ff   | ff  | ff | ff  | ff   | ff   | ff   | ff   | ff          | ff | ff | ff | ff |                  |
| b0: | ff   | ff   | ff   | ff   | ff  | ff | ff  | ff   | ff   | ff   | ff   | ff          | ff | ff | ff | ff |                  |
| c0: | ff   | ff   | ff   | ff   | ff  | ff | ff  | ff   | ff   | ff   | ff   | ff          | ff | ff | ff | ff |                  |
| d0: | ff   | ff   | ff   | ff   | ff  | ff | ff  | ff   | ff   | ff   | ff   | ff          | ff | ff | ff | ff |                  |
| e0: | ff   | ff   | ff   | ff   | ff  | ff | ff  | ff   | ff   | ff   | ff   | ff          | ff | ff | ff | ff |                  |
| f0: | ff   | ff   | ff   | ff   | ff  | ff | ff  | ff   | ff   | ff   | ff   | ff          | ff | ff | ff | ff |                  |